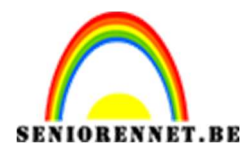

pse

## PSE- Lijntekening Lijntekening

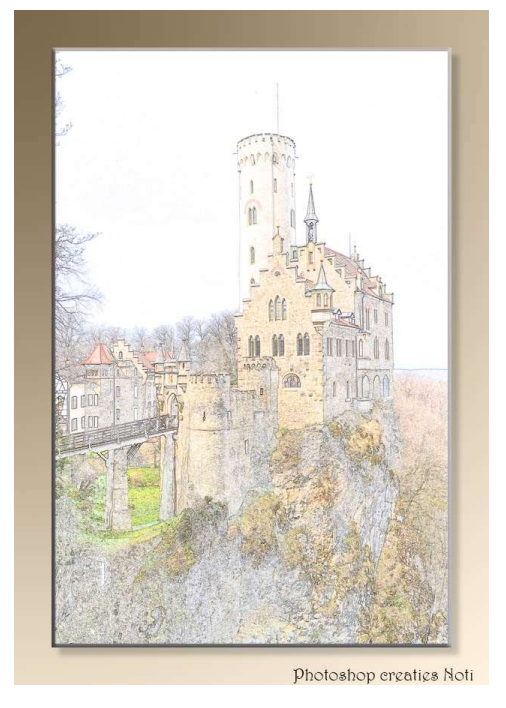

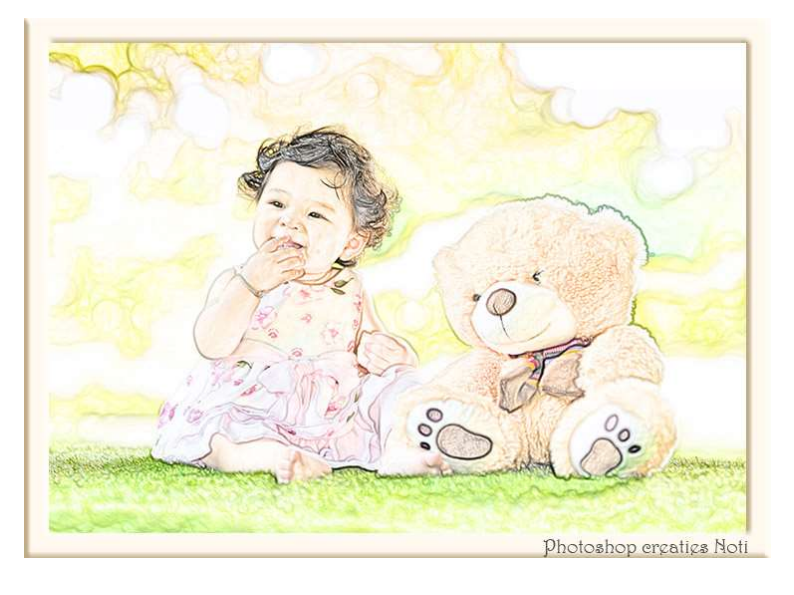

**Materiaal:** afbeelding in bijlage of eigen afbeelding.

- 1. **Open** de afbeelding naar keuze.
- 2. Dupliceer de achtergrondlaag (CTRL+J) en noem deze laag zwartwit.

We gaan deze laag minder verzadiging geven, doe dan Shift+CTRL+U

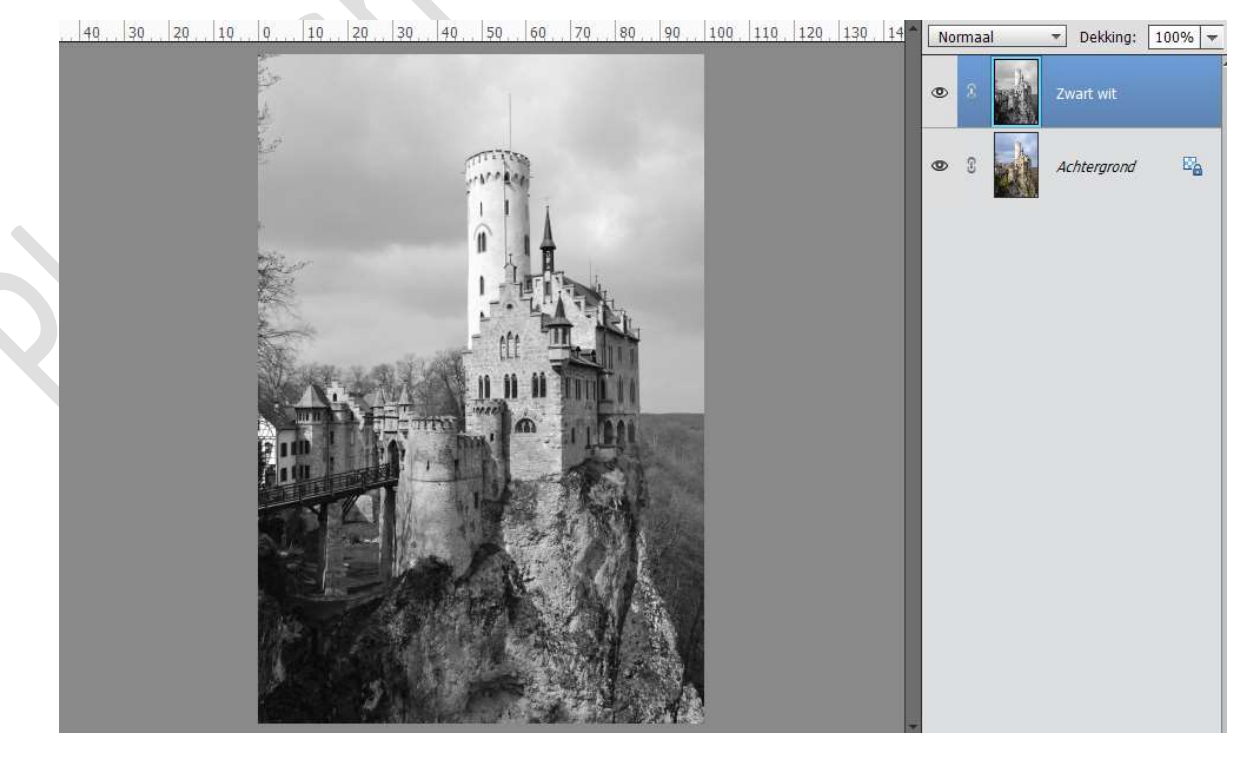

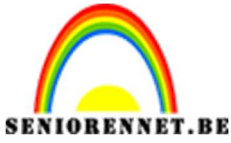

PSE- Lijntekening

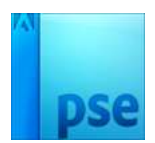

 Dupliceer de zwart/wit laag en noem deze nu Negatief. Doe CTRL+I voor negatief effect. Zet de laagmodus op Kleur Tegenhouden.

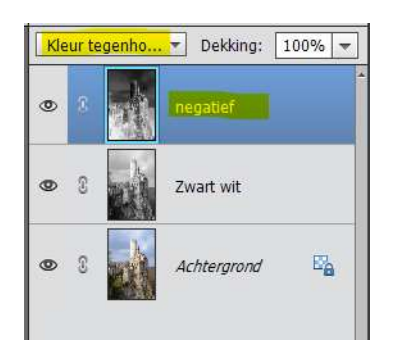

4. Ga naar Filter → Overige Minimaal → stel de straal in naar keuze
→ hoe groter de straal, hoe donkerder de lijnen zullen zijn.

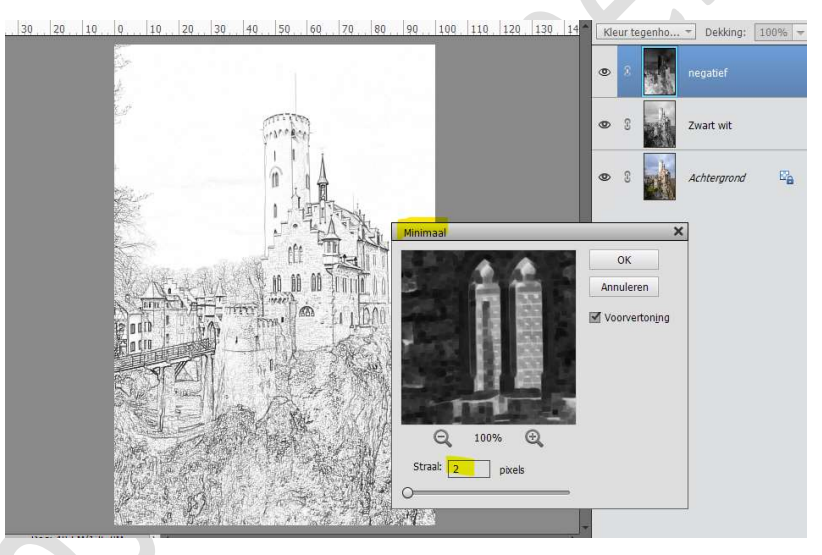

Resultaat:

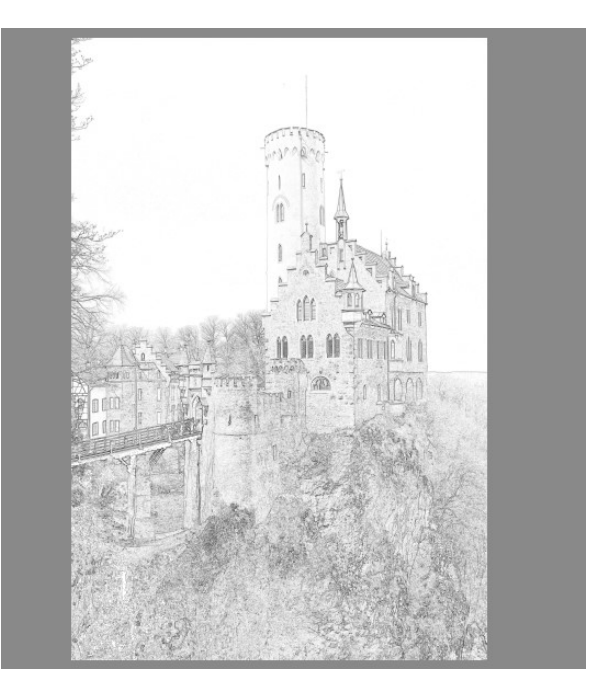

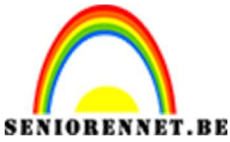

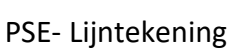

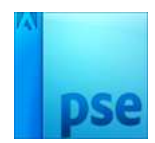

 Dupliceer de originele laag nog eens. Plaats die bovenaan in het lagenpalet. Zet de Overvloeimodus op KLEUR

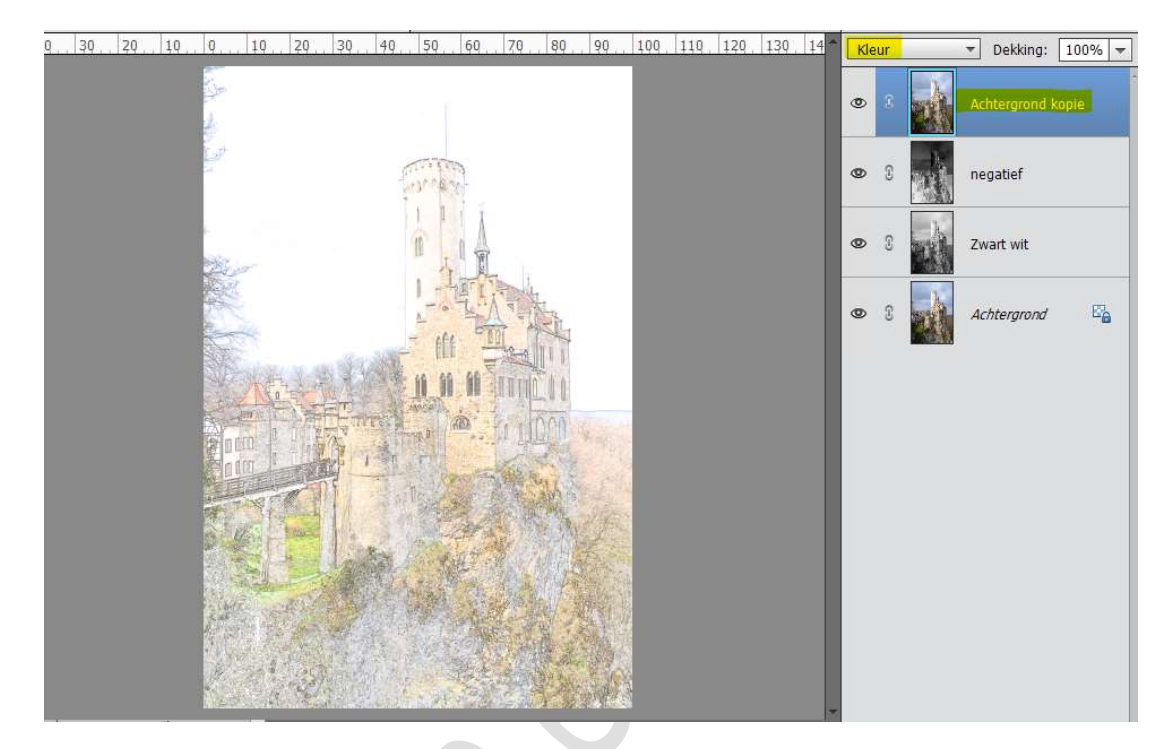

6. Onze lijntekening is klaar. Werk af naar keuze. Vergeet jouw naam niet. Sla op als PSD: max. 800 px aan langste zijde Sla op als JPEG: max. 150 kb

Veel plezier ermee NOTI